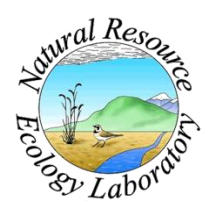

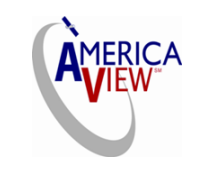

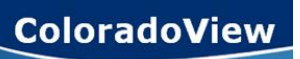

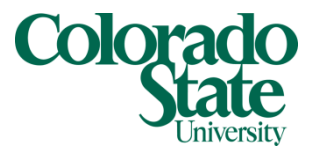

Created By: Grant J. Firl Advisors: Paul Evangelista, Jim Graham Date: November 2010 Software: ArcGIS v9.2

## Lesson 9: Compositing Landsat Data

The purpose of this tutorial is to demonstrate how to composite the Landsat bands into one raster.

- 1. Landsat sensors capture data in different frequency bands. These bands correspond to a portion of the electromagnetic spectrum, such as the "red visible " band or the "mid-infrared" band. Meaningful information can be gleaned by combining 3 bands together into a composite raster. A "true color" composite can be created by compositing the red, green, and blue bands together. For more information on common band combinations see http://gif.berkeley.edu/documents/Landsat%20Band%20Information.pdf
- To form a composite raster in ArcMap, go to "Data Management Tools" => "Raster" => "Composite Bands."

| Composite Bands                                                                                                    |                                                                                                    |                                      |
|----------------------------------------------------------------------------------------------------|----------------------------------------------------------------------------------------------------|--------------------------------------|
| Test & Dashave                                                                                                    | A Help                                                                                                    | ^                                    |
|                                                                                                    | Output Raster                                                                                                    |                                      |
| C:\Documents and Settings\Julia\Desktop\Landsat_data\late_summer_2006_processed\B30\B30_CO.TIF<br>C:\Documents and Settings\Julia\Desktop\Landsat_data\late_summer_2006_processed\B20\B20_CO.TIF<br>C:\Documents and Settings\Julia\Desktop\Landsat_data\late_summer_2006_processed\B10\B10_CO.TIF<br>C:\Documents and Settings\Julia\Desktop\Landsat_data\late_summer_2006_processed\B10\B10_CO.TIF<br>C:\Documents and Settings\Julia\Desktop\Landsat_data\late_summer_2006_processed\B10\B10_CO.TIF<br>C:\Documents and Settings\Julia\Desktop\Landsat_data\late_summer_2006_processed\B10\B10_CO.TIF<br>C:\Documents and Settings\Julia\Desktop\Landsat_data\late_summer_2006_processed\B10\B10_CO.TIF | The output raster datasee<br>When storing the raster<br>dataset in a file format, y<br>need to specify the file<br>extension: .bmp for BMF<br>.img for an ERDAS<br>IMAGINE file, .jpg for<br>JPEG, .jp2 for JPEG 200<br>.png for PNG, .tif for TIFF<br>or no extension for GRID | t.<br>/ou<br>2, =<br>00,<br>=,<br>). |
| C:\Documents and Settings\Julia\Desktop\Landsat_data\late_summer_2006_processed\B30\RGB_CO.TIF                                                                                                    | When storing a raster<br>dataset in a geodatabase<br>no file extension should<br>added to the name of the<br>raster dataset. A raster<br>dataset stored in a<br>geodatabase can be<br>compressed; you can<br>procify a organization                                             | e,<br>be<br>3                        |

3. Browse and enter the input rasters. The first raster chosen corresponds to the red part of the composite, the second corresponds to the green part of the composite, and the third corresponds to the blue part. For a "true color" composite, choose the Landsat band 3 first, band 2 second, and band 1 third. Finally, specify and output filename and type, and click "OK."

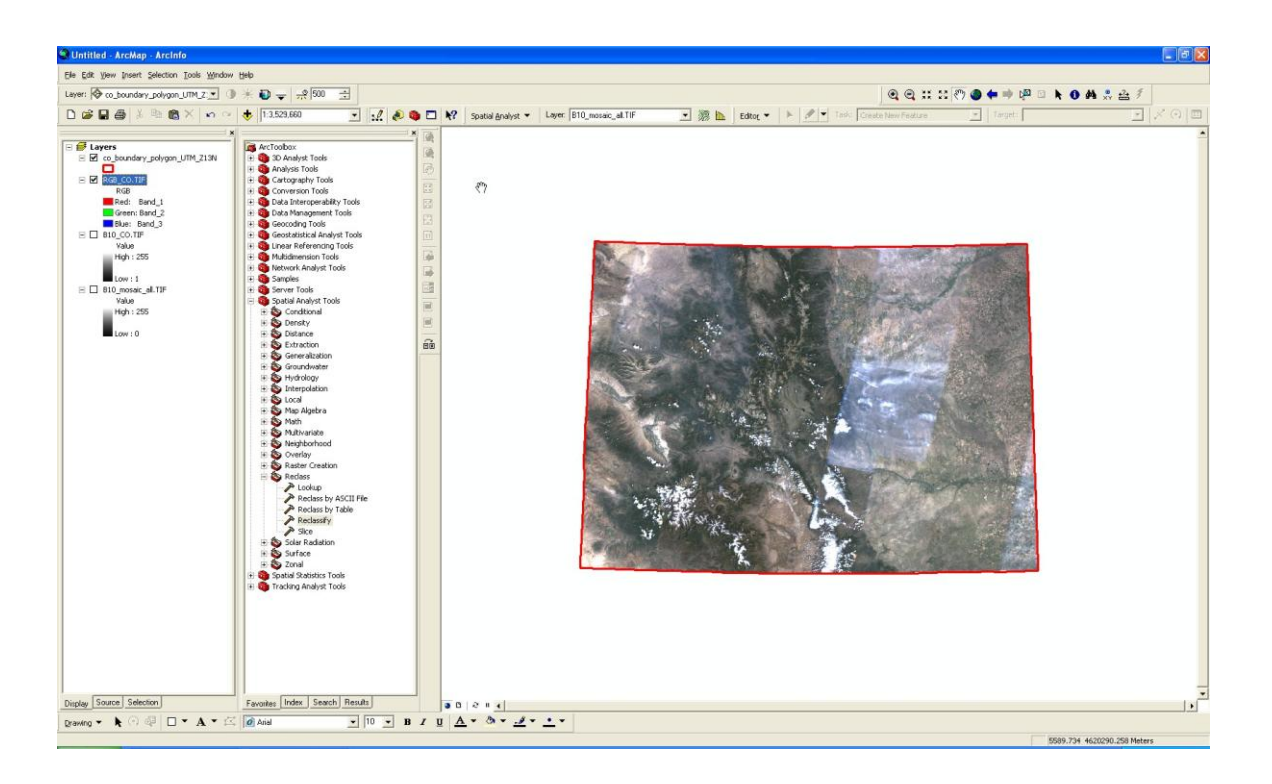